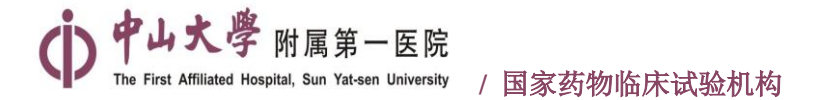

# 药物和医疗器械临床试验机构备案情况查询步骤

1、登录国家药品监督管理局官网:https://www.nmpa.gov.cn/,上方菜单栏处点击:

## 政务公开--数据查询

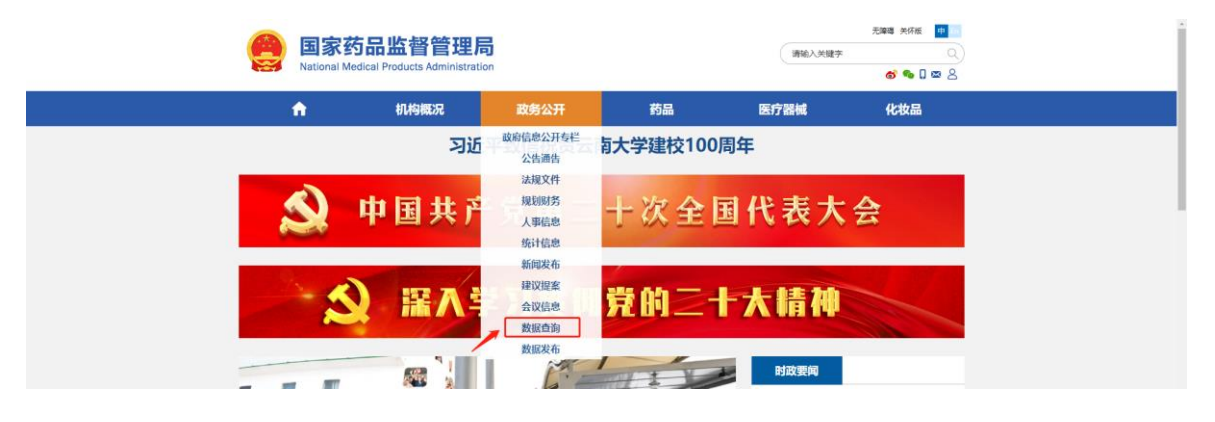

2、点击网页最下方的"药物和医疗器械临床试验机构备案管理信息系统"

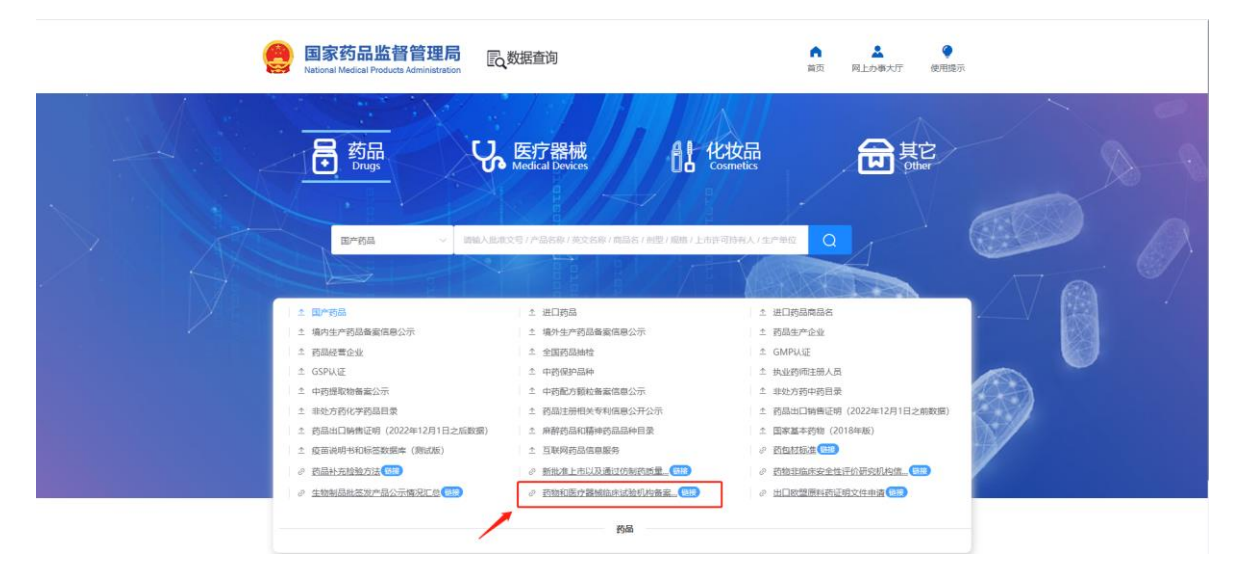

3、选择"药物临床试验机构备案管理信息平台"

(医疗器械备案信息查询方法同药

物):

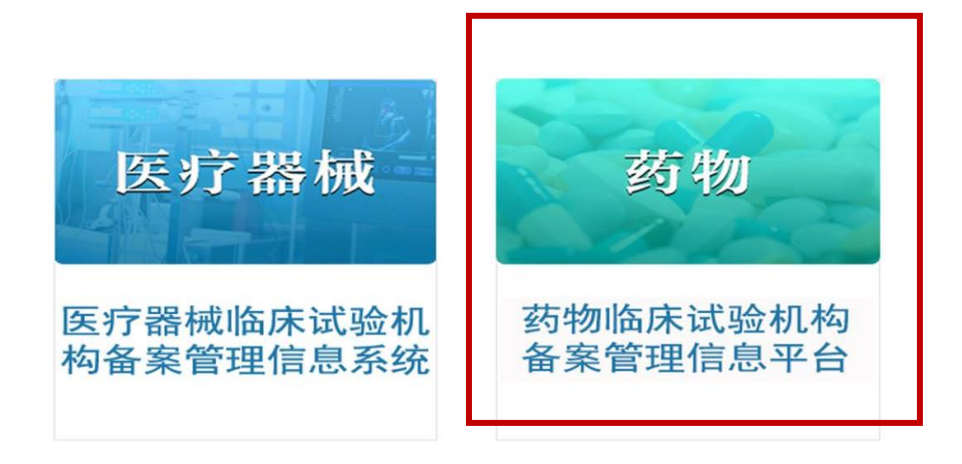

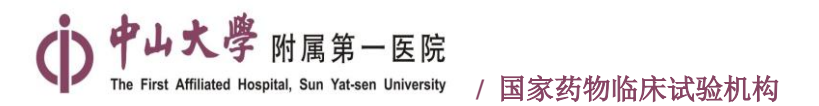

### 4、输入<mark>机构名称:中山大学附属第一医院,点击查询</mark>

5、点击右侧查看详情,即可显示机构基本信息、备案专业和主要研究者信息、监督检

#### 查信息

#### 药物临床试验机构备案管理信息平台

| : 号楽音<br>: 耐明能加速步 |              | <b>x</b> Q | 机构名称: 中山大学物属第一团统中山大学附属第一<br>组织图队成员姓名: | 医院  | <b>省份:</b> 使用拼音检索 | 例如输入"bj",回车即选中"北 | 京 ▼<br>Q 查阅 ② 聖豆 |
|-------------------|--------------|------------|---------------------------------------|-----|-------------------|------------------|------------------|
| 省份                | 备案号          | 机构名称       | 地址                                    | 联系人 | 联系方式              | 备案状态             | 查看详情             |
| 广东省               | 药临床机构备字20190 | 中山大学附属第一医院 | 广州市中山二路58号                            | 唐蕾  | 020-87608185      | 已备案              | 查看洋情             |
|                   |              |            |                                       |     |                   |                  | 查看详情             |
|                   |              |            |                                       |     |                   |                  | /                |
|                   |              |            |                                       |     |                   |                  |                  |
|                   |              |            |                                       |     |                   |                  |                  |